## tobii dynavox

# tobii dynavox für Experten

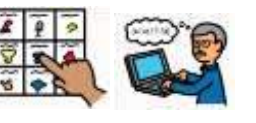

Das Dokument beschreibt die Anmeldung für *Tobii Dynavox für Experten* und wie Sie Snap Core First & Communicator 5 installieren. Bei Fragen und Rückmeldungen wenden Sie sich an info.dach@tobiidynavox.com oder schauen Sie auf <u>https://de.tobiidynavox.com/pages/tobiidynavox-fuer-experten</u>. Dort finden Sie auch anschauliche Videos über die Durchführung.

## ANMELDUNG

- 1. Gehen Sie auf die Internetseite www.**mytobiidynavox**.com und wählen Sie in der oberen rechten Ecke *Konto erstellen*.
- 2. Geben Sie dort Ihre Daten ein und klicken Sie anschließend auf Konto erstellen.
- 3. Sie sind nun auf der Übersichtsseite Ihres myTobiiDynavox Kontos. Wählen Sie nun in der unteren Übersicht "Mehr Produkte" den Punkt *Experten* aus.

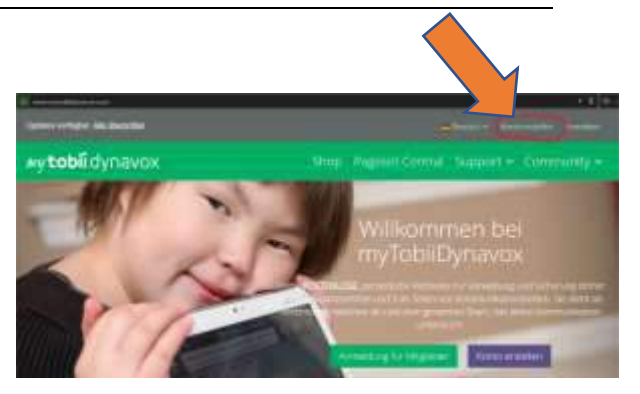

- 4. Geben Sie auf der neuen Seite die fehlenden Daten ein und wählen Sie unter Berufszugehörigkeit *Andere*. Machen Sie im Feld Mitgliedsnummer Angaben zu Ihrem Aktivitätenbereich (z.B. Beratungsstelle, Praxis, Schule, Veranstaltung). Dieses Feld darf **nicht** leer bleiben.
- 5. Klicken Sie abschließend auf Überprüfen. Nach einer Bearbeitungszeit von maximal 10 Tagen sollten Sie bei Berechtigung für das Programm freigeschaltet werden. Sie werden dazu über eine E-Mail benachrichtigt.

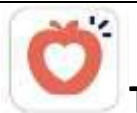

## **TOBII DYNAVOX Snap Core First**

- Sollten Sie die Tobii Dynavox Snap App f
  ür ein Apple iPad oder Windows 10 Tablet/PC ben
  ötigen, laden Sie sich die kostenlose App Snap Core First aus dem iPad App Store (f
  ür iPad) oder unter <u>https://www.mytobiidynavox.com/Support/SnapCoreFirst</u> (f
  ür Windows) herunter.
  - Für Windows: Klicken Sie nach dem Start auf "Einlösen", im nächsten Schritt auf "Anmelden und anfordern" und geben Sie dann ihren Experten-Zugang ein.
  - *Für iPad*: Geben Sie beim ersten Starten und Einrichten der Inhalte Ihren **Experten-Zugang** ein.

| Bei myTobiDynavox anmelden und Exemplax anfordern |    |
|---------------------------------------------------|----|
| 1 Hol 1                                           |    |
| Prossert                                          | -> |
| framest sequent?                                  |    |

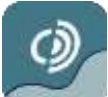

## **TOBII DYNAVOX COMMUNICATOR 5**

- 1. Melden Sie sich mit den Daten Ihres Expertenkontos auf www.myTobiiDynavox.com an und wählen Sie aus der Übersichtsseite *Experten* aus.
- 2. Wählen Sie auf dieser Seite *Produkte* aus Dort finden Sie unter Communicator den Button Lizenzschlüssel generieren. Der Lizenzschlüssel für Communicator 5 wird nun angezeigt.
- 3. Wählen Sie zum Herunterladen von Communicator 5 in Ihrem Account auf myTobiiDynavox.com die Rubrik *Hilfe* und anschließend *Downloads* aus.

Dort finden Sie die Kategorie *Communicator 5*. Wählen Sie diese aus und anschließend den Eintrag *Tobii Dynavox Communicator 5 Software*. Sie können bei *Installationsprogramm wählen* Ihre gewünschte Sprache auswählen und anschließend auf *Software herunterladen* klicken.

4. Nach dem Herunterladen können Sie die Software installieren. Wählen Sie nach dem Starten der Software *Registrieren* und geben Sie den generierten Lizenzschlüssel ein.

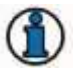

Sie benötigen für diesen Schritt eine aktive Internetverbindung.

5. Nun können Sie die Communicator 5 Software uneingeschränkt verwenden.

## **TOBII DYNAVOX Materialien zur Unterstützten Kommunikation**

### Materialkiste

Unter <u>https://de.tobiidynavox.com/pages/materialkiste</u> finden Sie eine Vielzahl didaktischer Materialien für Snap Core First und zur Unterstützten Kommunikation allgemein:

- Märchen über UK
- Interventionsanalyse
- Förderziele (Goals Grid)
- Wissenschaftliche Artikel
- und vieles mehr steht hier zum kostenlosen Download bereit.

## Pathways für Core First

Pathways für Core First ist eine **kostenlose** Software, welche Unterstützung zum Einsatz von Snap Core First bietet aber auch allgemein zur Unterstützten Kommunikation zahlreiche Hilfen bereithält, wie:

- Digitale Förderziele (Goals Grid)
- Didaktische Materialien und Anregungen
- Und noch vieles mehr

Pathways für Core First finden Sie im App Store für Windows und iOS indem Sie eine Suche nach *Pathways for Core First* durchführen

### Videothek

Auf unserer Internetseite finden Sie eine umfangreiche Sammlung an kurzen Erklärvideos rund um die Softwareangebote von Tobii Dynavox. Sie können hier einfach nach dem entsprechenden Programm sortieren wie u.a.:

- Boardmaker
- Communicator
- Snap Core First
- Snap Scene
- uvm.

Gehe Sie dafür einfach auf: https://de.tobiidynavox.com/blogs/videothek

### Hörsaal

Unter <u>https://de.tobiidynavox.com/pages/webinars</u> finden Sie eine Übersicht aller zukünftig stattfindenen Online Schulungen. Zudem gibt es dort auch eine Auflistung sämtlicher bisher durchgeführten Schulungen inklusive einer Aufzeichnung, die jederzeit angeschaut werden kann

Wenn Sie mehr Unterstützung benötigen oder gerne eine Schulungsveranstaltung in Ihrer Einrichtung durchführen möchten, wenden Sie sich gerne direkt an uns: <u>info.dach@tobiidynavox.com</u>